# Ex.No:15 DUAL OS INSTALLATION Date:

#### <u>Aim</u>:

To install and configure Ubuntu OS alongside Windows as installing dual OS.

## PROCEDURE:

## 1. Backup your Windows partition

To open the Dell Backup and Recovery software move your mouse to the top right corner within Windows 8 and this will bring up the search icon.

Click on the search icon and start typing "backup". The "Dell Backup and Recovery" software will be the only option listed.

Clicking on the "Recovery Media" option displays the screen above. You have two options:

- Factory Backup
- Apps & Drivers

All you need to do to backup to DVD is insert the first disc and then press "Start".

Once you have finished backing up to DVD repeat the process but backup to USB.

| Recovery Media |                    |                                                                                                    |
|----------------|--------------------|----------------------------------------------------------------------------------------------------|
| Factory Backup | Factory Backup     |                                                                                                    |
| Apps & Drivers | Select Drive Below | Start     Cancet       Amount of data: 11.57 GB       Insert a blank disc and click "Start" to continue.       vidia types are not supported. |

#### 2. Shrink the Windows partition

To be able to shrink the Windows partition you will need to run the "Disk Management" tool. To do this move your mouse to the top right corner and click on the search icon. Now click the settings icon and start typing "disk".

Click on the option "Create and format hard disk partitions".

Right clicking on the relevant drive brings up a context menu and on that context menu is the option to "Shrink Volume".

Click on "Shrink" to start the process.

| 8            |      |                                       |                 | D       | isk Mar | nageme     | nt              |               |                 | ×   |
|--------------|------|---------------------------------------|-----------------|---------|---------|------------|-----------------|---------------|-----------------|-----|
| File         | Act  | ion View                              | Help            |         |         |            |                 |               |                 |     |
|              |      | · · · · · · · · · · · · · · · · · · · | 🖸 🗙 🖆           | " 🚅 🔍 🛙 |         |            |                 |               |                 |     |
| Volun        | ne   |                                       | Layout          | Туре    | File S  | ystem      | Status          | Capacity      | Free Spa        | % F |
|              |      |                                       | Simple          | Basic   |         |            | Healthy (E      | 500 MB        | 500 MB          | 100 |
|              |      |                                       | Simple          | Basic   |         |            | Healthy (       | 40 MB         | 40 MB           | 100 |
|              |      | Simple                                | Basic           |         |         | Healthy (R | 490 MB          | 490 MB        | 100             |     |
|              |      |                                       | Simple          | Basic   |         |            | Healthy (R      | 11.89 GB      | 11.89 GB        | 100 |
| 👄 DB         | R_BO | OT (E:)                               | Simple          | Basic   | FAT3    | 2          | Healthy (A      | 506 MB        | 481 MB          | 95  |
| 👄 DB         | R_MA | ASTER (F:)                            | Simple          | Basic   | NTFS    |            | Healthy (P      | 465.26 GB     | 425.89 GB       | 92  |
| C OS         | (C:) |                                       | Simple          | Basic   | NTFS    |            | Healthy (B      | 918.49 GB     | 876.81 GB       | 95  |
| 0            |      | Open                                  |                 |         |         |            |                 |               |                 |     |
| <            |      | Explore                               |                 |         | - E     |            |                 |               |                 |     |
| ٦            |      | Mark Partiti                          | ion as Active   |         |         |            |                 |               |                 |     |
| Basi         |      | Change Driv                           | ve Letter and I | Paths   |         | OS (C:)    |                 |               |                 |     |
| 931.<br>Onli |      | Energy                                |                 |         |         | 918.49 G   | 3B              |               |                 |     |
|              |      | Format                                |                 |         |         |            | (BOOT, Page Fil | e, Crasi Hear | thy (Recovery P |     |
|              |      | Extend Volu                           | ime             |         |         |            |                 |               |                 | _   |
|              |      | Shrink Volu                           | me              |         |         |            |                 |               |                 |     |
| Basi<br>Ur   |      | Delete Volu                           | me              |         | M       | ASTER (F   | -1              |               | 11              | ~   |
|              |      | Properties                            |                 |         |         |            |                 |               |                 |     |
|              | _    | Help                                  |                 |         |         |            |                 |               |                 |     |

## 3. Create a bootable USB drive with Ubuntu on it

You can download Ubuntu from http://www.ubuntu.com/download/desktop. Unetbootin is the tool that I used to create a bootable USB drive with Ubuntu on it. To download Unetbootin visit http://unetbootin.sourceforge.net/.

## 4. Run the Ubuntu Installer

Reboot your computer Clicking on the "Install Ubuntu 13.04" (or 12.04 if you are going LTS) brings up the Ubuntu installer.

The first step lets you choose the language for the installer.

| 😣 🖨 Install                                                                                                    |                                                                                                    |
|----------------------------------------------------------------------------------------------------|----------------------------------------------------------------------------------------------------|
| Welcome                                                                                                    |                                                                                                    |
| Català<br>Čeština<br>Cymraeg<br>Dansk<br>Deutsch<br>Eesti<br>English<br>Español<br>Esperanto<br>Euskara<br>Français<br>Gaeilge<br>Galego                                                |                                                                                                    |
|                                                                                                    | Quit Back Continue                                                                                                  |
|                                                                                                    | • • • •                                                                                                    |
| Preparing to install Ubuntu<br>For best results, please ensure that this compu                                                                                                    | ter:                                                                                                    |
| has at least 5.4 GB available drive space                                                                                                    |                                                                                                    |
| ✓ is plugged in to a power source                                                                                                    |                                                                                                    |
| is connected to the Internet                                                                                                    |                                                                                                    |
| <ul> <li>Download updates while installing</li> <li>Ubuntu uses third-party software to play Flash, MP wi-fi hardware. Some of this software is proprietarits documentation.</li> </ul> | 23 and other media, and to work with some graphics and<br>y. The software is subject to license terms included with |
| Install this third-party software                                                                                                    |                                                                                                    |
| Fluendo MP3 plugin includes MPEG Layer-3 audio decodir                                                                                                    | ng technology licensed from Fraunhofer IIS and Technicolor SA.                                                      |
|                                                                                                    | Quit Back Continue                                                                                                  |
|                                                                                                    |                                                                                                    |
|                                                                                                    |                                                                                                    |
|                                                                                                    |                                                                                                    |

## 5. Partition the empty space

To install Ubuntu alongside Windows 8 and therefore to do this choose "Something Else".

| Se Install                                                                                                    |          |
|----------------------------------------------------------------------------------------------------|----------|
| Installation type                                                                                                    |          |
| This computer currently has no detected operating systems. What would you like to do?                                                                                       |          |
| O Erase disk and install Ubuntu                                                                                                    |          |
| Warning: This will delete any files on the disk.                                                                                                    |          |
| <ul> <li>Encrypt the new Ubuntu installation for security</li> <li>You will choose a security key in the next step.</li> </ul>                                              |          |
| <ul> <li>Use LVM with the new Ubuntu installation</li> <li>This will set up Logical Volume Management. It allows taking snapshots and easier partition resizing.</li> </ul> |          |
| <ul> <li>Something else</li> <li>You can create or resize partitions yourself, or choose multiple partitions for Ubuntu.</li> </ul>                                         |          |
| Quit Back                                                                                                    | Continue |
|                                                                                                    |          |

This is the simplest choice. We will have to create the Extended partition and then create three logical partitions inside it, one for the root filesystem, one for home and one for swap. The 6.3GB free space is enough for a Ubuntu installation.

|              |          |               |          |                         | And a second second second second second second second second second second second second second second second |         |
|--------------|----------|---------------|----------|-------------------------|----------------------------------------------------------------------------------------------------|---------|
| 2            |          | 6             |          |                         | Install                                                                                                    |         |
| Prepare      | partiti  | ons           |          |                         |                                                                                                    |         |
|              |          |               |          |                         |                                                                                                    |         |
|              |          |               |          | sda1 (ntfs)<br>100.0 MB | sda2 (ntfs)  Free space<br>13.6 GB 6.3 GB                                                                      |         |
| Device       | Type M   | lount point I | ormat?   | Size                    | Used                                                                                                    | 14      |
| /dev/sda     |          |               |          |                         |                                                                                                    |         |
| /dev/sda1    | ntfs     |               |          | 104 MB                  | 35 MB                                                                                                    |         |
| /dev/sda2    | ntfs     |               | 0        | 14574 MB                | 6440 MB                                                                                                    |         |
| free space   |          |               |          | 6787 MB                 |                                                                                                    |         |
|              |          |               |          |                         |                                                                                                    |         |
| New partitio | on table | New parti     | ion] [Et | lit partition           | Defete partition                                                                                               |         |
| Undo chang   | es to pa | rtitions      |          |                         |                                                                                                    |         |
|              |          |               |          |                         | Ouit Gack                                                                                                    | Forward |

For Linux installation, we will require a swap partition of at least 256MB and a root partition of at least 2GB. This means that the arbitrary partitioning we did earlier does not suit us.

We still need three partitions for Linux (root, swap, home). There are already two partitions in use by Windows. There can only be a total of four primary partitions on any hard disk. This means we must create the Extended partition in the free space, including the extra space gained by Windows 7 partition shrinking, otherwise we must forgo either the use of separate swap or home in Ubuntu. If push comes to shove, Ubuntu can manage with just one partition, but this is not recommended.

So, the tasks at hand are:

- Resize Windows partition (sda2).
- Create Extended partition will be called sda3.
- Create logical partitions (root, swap, home) inside the Extended will be called sda5, sda6 and sda7.

Once you are satisfied with the partitioning, click Continue > to proceed. Our partitions need to be mounted. Again, we will follow the same principles as before.

The information about these mount points will be given over to the boot loader, which will use it to prompt the user about the choices during boot up.

| Partition       Partition       Partition 1 Disc IDE/ATA 1 (P       Mb     Partition 1 Disc IDE/ATA 2 (P       p     Partition 3 Disc IDE/ATA 2 (P                                                       | w must choose at least on<br>Reform<br>rimary) [hda1] •<br>rimary) [hdb1] •<br>rimary) [hdb2] •<br>rimary) [hdb3] •                                                                                                    | ne partition<br>nat?               |                             |                             |
|----------------------------------------------------------------------------------------------------|----------------------------------------------------------------------------------------------------|------------------------------------|-----------------------------|-----------------------------|
| Partition           Partition 1 Disc IDE/ATA 1 (P           Mb         Partition 1 Disc IDE/ATA 2 (P           p         Partition 2 Disc IDE/ATA 2 (P           p         Partition 3 Disc IDE/ATA 2 (P | Reform<br>rimary) [hda1] •<br>rimary) [hdb1] •<br>rimary) [hdb2] •<br>rimary) [hdb3] •                                                                                                    | nat?                               |                             |                             |
| Mb Partition 1 Disc IDE/ATA 1 (P<br>Mb Partition 1 Disc IDE/ATA 2 (P<br>Partition 2 Disc IDE/ATA 2 (P<br>Partition 3 Disc IDE/ATA 2 (P                                                                   | rimary) [hda1] •<br>rimary) [hdb1] • •<br>rimary) [hdb2] • •<br>rimary) [hdb3] • •                                                                                                    |                                    |                             |                             |
| Mb Partition 1 Disc IDE/ATA 2 (P<br>Partition 2 Disc IDE/ATA 2 (P<br>Partition 3 Disc IDE/ATA 2 (P                                                                                                    | rimary) [hdb1] 🔹 🗹<br>rimary) [hdb2] 🔹 🗟<br>rimary) [hdb3] 🔹 🖻                                                                                                    |                                    |                             |                             |
| Partition 2 Disc IDE/ATA 2 (P<br>Partition 3 Disc IDE/ATA 2 (P                                                                                                    | rimary) [hdb2] 🔹 🔄<br>rimary) [hdb3] 🔹 🔄                                                                                                    |                                    |                             |                             |
| Partition 3 Disc IDE/ATA 2 (P                                                                                                    | rimary) [hdb3] 💌 🖃                                                                                                    |                                    |                             |                             |
|                                                                                                    | and the second second s |                                    |                             |                             |
|                                                                                                    |                                                                                                    |                                    |                             |                             |
| < <u>G</u> o B                                                                                                    | ack                                                                                                    | Cancel                             |                             |                             |
|                                                                                                    | So B:                                                                                                    | < <u>Go</u> Back <u>Continue</u> > | < So Back Continue > Cancel | < Go Back Continue > Cancel |

| 🗴 🖨 🛛 Install             |                |                                 |                            |            |                             |        |                                |                                |
|---------------------------|----------------|---------------------------------|----------------------------|------------|-----------------------------|--------|--------------------------------|--------------------------------|
| Installa                  | tion           | type                            |                            |            |                             |        |                                |                                |
|                           |                |                                 |                            |            |                             |        |                                |                                |
| free space<br>1.0 MB      | e 🗖            | <b>sda1 (fat32)</b><br>524.3 MB | <b>sda2 (fa</b><br>41.9 MB | at32) 🔳 sd | <b>la3 (unkno</b><br>4.2 MB | wn)    | <b>sda4 (ntfs)</b><br>513.8 MB | <b>sda5 (ntfs)</b><br>494.6 GB |
| Device                    | Туре           | Mount point                     | Format?                    | Size       | Used                        | Syster | n                              |                                |
| /dev/sda                  |                |                                 |                            |            |                             |        |                                |                                |
| free space                |                |                                 |                            | 1 MB       |                             |        |                                |                                |
| /dev/sda1                 | efi            |                                 |                            | 524 MB     | 52 MB                       |        |                                |                                |
| /dev/sda2                 | fat32          |                                 |                            | 41 MB      | 41 MB                       |        |                                |                                |
| /dev/sda3                 |                |                                 |                            | 134 MB     | unknown                     |        |                                |                                |
| /dev/sda4                 | ntfs           |                                 |                            | 513 MB     | 287 MB                      |        |                                |                                |
| /dev/sda5                 | ntfs           |                                 |                            | 494605 MB  | 45204 MB                    |        |                                |                                |
| + - Char<br>Device for bo | nge<br>pot loa | der installatio                 | n:                         |            |                             |        | New Partition                  | Table Rever                    |
| /dev/sda                  | ATA W          | DC WD10JPVX                     | -75J (1.0 TI               | В)         |                             |        |                                | -                              |
|                           |                |                                 |                            |            | (                           | Quit   | Back                           | Install Now                    |
|                           |                |                                 | •                          | • • •      | •••                         | _      |                                |                                |

Press Install to continue.

## 7. Complete the installation

The installation will now continue and you will see files copied across and the installation taking place.

At this point you will be able to choose keyboard layouts, timezone and you will be asked to add a new user.

At the end of the install process you will asked if you want to restart the system or continue using the live version.

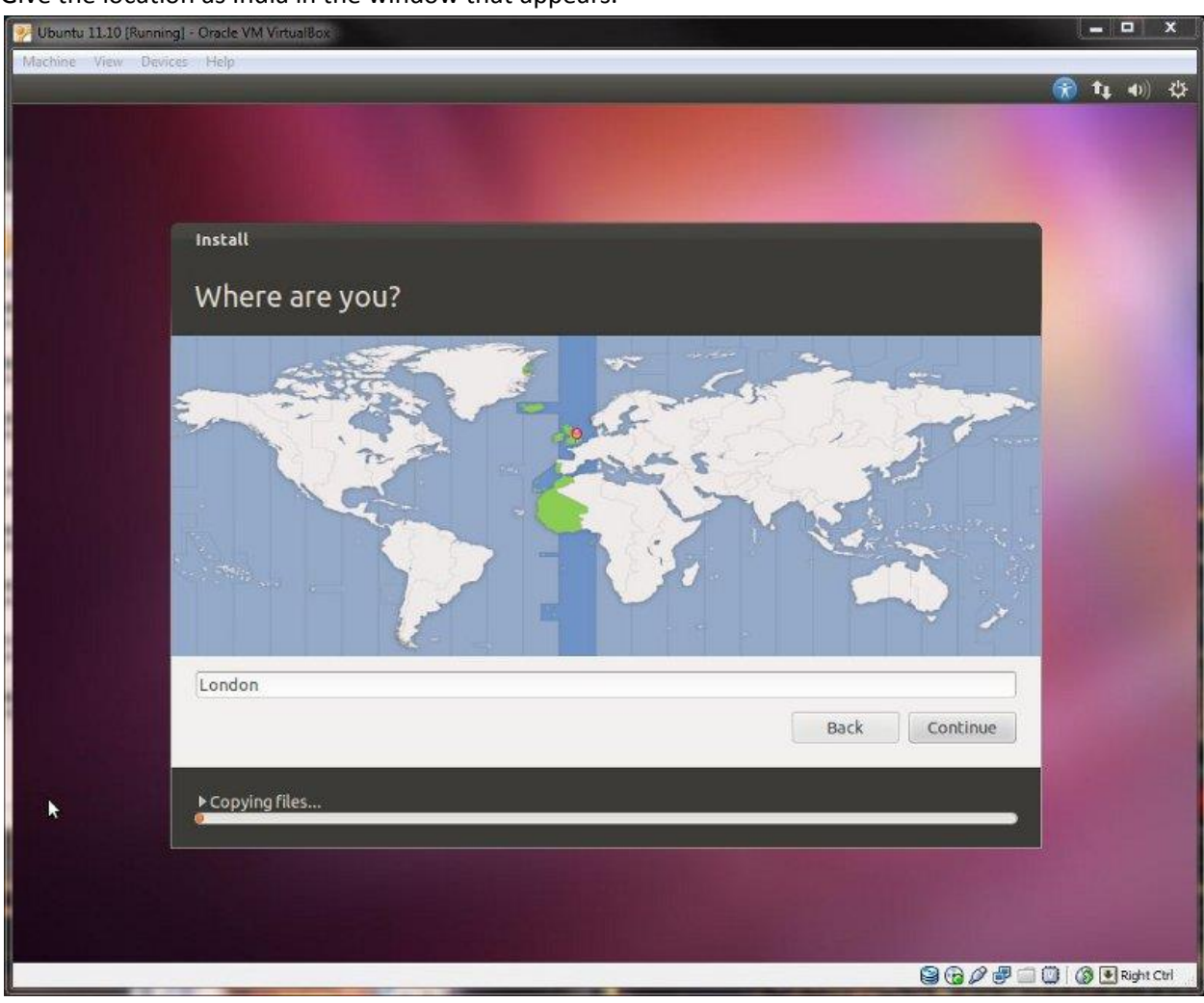

Give the location as India in the window that appears.

| Install                                                                                                    |                                                                                                    |
|----------------------------------------------------------------------------------------------------|----------------------------------------------------------------------------------------------------|
| Keyboard layout                                                                                                    |                                                                                                    |
| Choose your keyboard layout:<br>English (Cameroon)<br>English (Ghana)<br>English (Nigeria)<br>English (South Africa)<br>English (UK)<br>English (US)<br>Esperanto<br>Estonian<br>Faroese<br>Type here to test your keyboard | English (UK)<br>English (UK) - English (UK, Colemak)<br>English (UK) - English (UK, Dvorak with UK punctuatic<br>English (UK) - English (UK, Dvorak)<br>English (UK) - English (UK, Macintosh international)<br>English (UK) - English (UK, Macintosh)<br>English (UK) - English (UK, extended WinKeys)<br>English (UK) - English (UK, international with dead ke |
| Detect Keyboard Layout                                                                                                    |                                                                                                    |
|                                                                                                    | Back Continue                                                                                                    |
| ▶ Copying files                                                                                                    |                                                                                                    |

The keyboad Layout is chosen as English in the window that appears.

| Machine View Devices Help<br>Insta<br>Wh | u<br>o are you?                                                                                                  |                                                                                                    | (*) t <sub>1</sub> (*) |
|------------------------------------------|----------------------------------------------------------------------------------------------------|----------------------------------------------------------------------------------------------------|------------------------|
| *                                        | Your name: L<br>Your computer's name: L<br>Th<br>Pick a username: L<br>Choose a password: Confirm your password: | ee Kaelin<br>eeky-VirtualBox<br>te name it uses when it talks to other computers.<br>eeky<br>Short password<br>Short password<br>Log in automatically<br>Require my password to log in<br>Encrypt my home folder | •                      |
| Alm                                      | ost finished copying files                                                                                       | Back                                                                                                    | Continue               |

Username and password for your system to login via your Ubuntu Operating system is given.

Hence the installion is completed!!

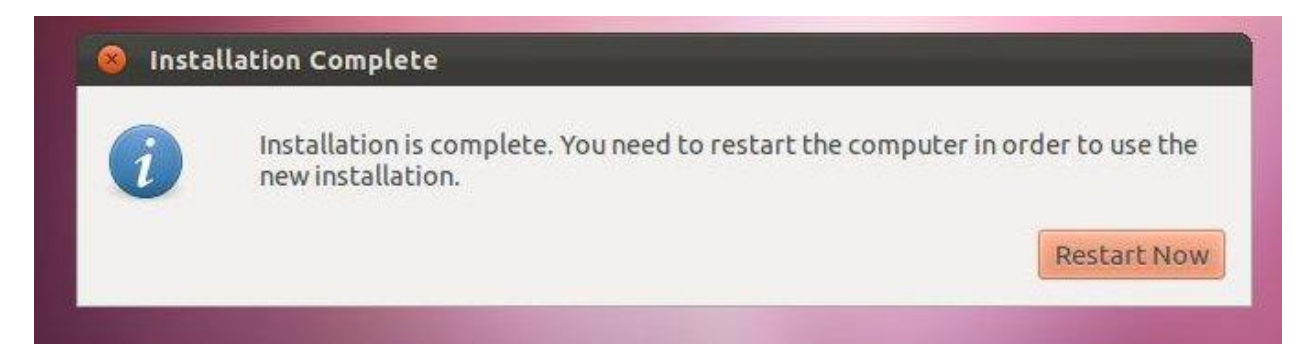

Once this screen appears and if the options for username and password is asked then the installation of dual os (installation of Ubuntu alongside Windows) is done successfully. Now start working with Ubuntu.

| 🔣 Ubuntu / XP Pro dual boot demo [Running] - Oracle VM VirtualBox                                                                                                    | x      |
|----------------------------------------------------------------------------------------------------|--------|
| Machine View Devices Help                                                                                                    |        |
| GNU GRUB version 1.99–12ubuntu5                                                                                                    |        |
| Ubuntu, with Linux 3.0.0–12–generic<br>Ubuntu, with Linux 3.0.0–12–generic (recovery mode)<br>Memory test (memtest86+)<br>Memory test (memtest86+, serial console 115200)<br>Microsoft Windows XP Professional (on /dev/sda1) |        |
| Use the ↑ and ↓ keys to select which entry is highlighted.<br>Press enter to boot the selected OS, 'e' to edit the commands<br>before booting or 'c' for a command-line.                                                      |        |
| 😂 🕑 🌽 🚍 🛄 🦉 🛃 Right C                                                                                                    | trl di |